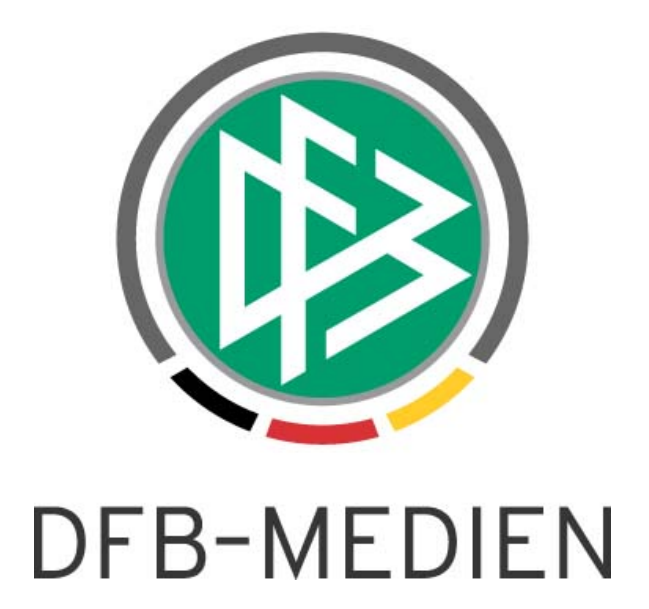

|           |               |                                |                  | Version:  |  |  |
|-----------|---------------|--------------------------------|------------------|-----------|--|--|
| System:   |               | DFBnet Verband                 | ł                | 6.10      |  |  |
| Speicherp | fad/Dokument: | 160912_FGM_DFBnet Verband 6_10 |                  |           |  |  |
|           | Erstellt:     | Letzte Änderung:               | Geprüft:         | Freigabe: |  |  |
| Datum:    | 12.09.16      |                                | 13.09.16         | 13.09.16  |  |  |
| Version:  | 1.0           |                                | 1.0              | 1.0       |  |  |
| Name:     | Stefan Hauke  |                                | Lieven Schneider | T. Heyne  |  |  |

#### © 2016 DFB-Medien GmbH & Co. KG

Alle Texte und Abbildungen wurden mit größter Sorgfalt erarbeitet, dennoch können etwaige Fehler nicht ausgeschlossen werden. Eine Haftung der DFB-Medien, gleich aus welchem Rechtsgrund, für Schäden oder Folgeschäden, die aus der An- und Verwendung der in diesem Dokument gegebenen Informationen entstehen können, ist ausgeschlossen.

Das Dokument ist urheberrechtlich geschützt. Die Weitergabe sowie die Veröffentlichung dieser Unterlage sind ohne die ausdrückliche und schriftliche Genehmigung der DFB-Medien nicht gestattet. Zuwiderhandlungen verpflichten zu Schadensersatz. Alle Rechte für den Fall der Patenterteilung oder der GM-Eintragung vorbehalten.

Die in diesem Dokument verwendeten Soft- und Hardwarebezeichnungen sind in den meisten Fällen auch eingetragene Warenzeichen und unterliegen als solche den gesetzlichen Bestimmungen.

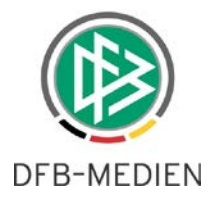

## Zum Inhalt

| 1. | Ziel | des Dol | kumentes                                               | 3  |
|----|------|---------|--------------------------------------------------------|----|
| 2. | Onli | ne Ehru | ngen                                                   | 3  |
|    | 2.1  | Konfig  | juration der Online Ehrungsanträge über DFBnet Verband |    |
|    |      | 2.1.1   | Vereins-/Verbandsehrungen                              | 3  |
|    |      | 2.1.2   | Fragenkatalog                                          |    |
|    | 2.2  | Verein  | isehrungen                                             | 5  |
|    |      | 2.2.1   | Antragsteller Ehrungen Verein                          | 5  |
|    |      | 2.2.2   | Ehrungsbeauftragter                                    | 10 |
|    | 2.3  | Verba   | ndsehrungen                                            |    |
|    |      | 2.3.1   | DFBnet Verband - Arbeitsmappe Online Ehrungen          |    |
| 3. | Pers | onenste | eckbrief                                               |    |
|    | 3.1  | SpielP  | ²LUS                                                   |    |
|    | 3.2  | DFBne   | et Verband                                             |    |
| 4. | Abbi | ildungs | verzeichnis                                            | 20 |
| 5. | Bear | beitung | gshistorie                                             | 20 |

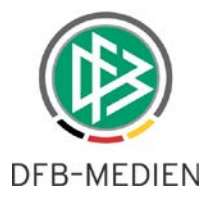

# 1. Ziel des Dokumentes

Das nachfolgende Dokument beschreibt die im Rahmen der Version 6.10 realisierten funktionalen Anpassungen und Erweiterungen.

# 2. Online Ehrungen

Mit der Version 6.10 werden Online Ehrungen für Vereine und Verbandsmitarbeiter ermöglicht. Hierfür werden in der Benutzerverwaltung drei neue Rollen im Modul "Verband Online" angeboten:

- a) Antragsteller Ehrungen Verein
- b) Antragsteller Ehrungen Verband
- c) Ehrungsbeauftragter (Nur relevant für Vereinsehrungen)

## 2.1 Konfiguration der Online Ehrungsanträge über DFBnet Verband

## 2.1.1 Vereins-/Verbandsehrungen

Über den Reiter "Ehrungsarten" kann der berechtigte Benutzer zukünftig steuern, ob die ausgewählte Ehrungsart für die Online-Antragstellung freigeschaltet werden soll oder nicht. Hierzu wurde im Dialog "Ehrungsart bearbeiten" und dem Bereich "Kostenpflichtig" der neue Bereich "Ehrungen Online" platziert.

Per Default sind Online Ehrungen deaktiviert. Erst nach der Aktivierung des Radio-Buttons "Online Antrag", können Anträge für die ausgewählte Ehrungsart online gestellt werden.

Über den Punkt "Antragsteller Verein" kann gesteuert werden, ob die Ehrungsart zusätzlich für Vereine freigeschaltet werden soll oder nicht.

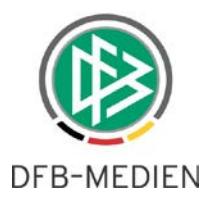

| Konfigu     | uration - N | /landantensp    | ezifische Stam | mdater | Ehrungsart bear      | rbeiten          | ×                                      |                             |                           |        |  |
|-------------|-------------|-----------------|----------------|--------|----------------------|------------------|----------------------------------------|-----------------------------|---------------------------|--------|--|
|             |             |                 |                |        | Allgemein            |                  |                                        |                             |                           |        |  |
| SR-Sollbere | chnung      | Spielverlegunge | n Ordnunasael  | der    | Status               | Status Gültig ~  |                                        |                             | urnal Adressverzeichnisse |        |  |
| Funktionsty | /pen K      | ontakttypen     | Ehrungsarten   | Konf   | Ehrungsbezeichnung   | Leistungsnadel   |                                        | onfiguration VMB Verwaltung |                           |        |  |
| Auswahl E   | hrungsber   | eich            |                |        | Serienbriefform      |                  |                                        |                             |                           |        |  |
| Ebrungehe   | reich       | Keine Auewa     | hls            |        | Schenbrichtorin      |                  |                                        |                             |                           |        |  |
| Linungsbe   | areion      | Keine Auswa     | ine.           |        | Ehrungsstufe         | bronzen          | ~                                      |                             |                           |        |  |
|             |             |                 |                |        | Ehrungsbereich       | Verband          | $\sim$                                 |                             |                           |        |  |
| Ehrungsar   | ten         |                 |                |        | Ehrungsgruppe        | Spielerehrung    | $\sim$                                 |                             |                           |        |  |
| Anzahl E    | hrungsarte  | n: 22           |                |        | A                    |                  |                                        |                             |                           |        |  |
|             | Joanto      |                 |                | _      | Amtszeit             |                  |                                        |                             |                           |        |  |
| Pos         | Ehrungsbez  | eichnung        | Ehrungsstufe   | Ehrun  |                      |                  |                                        | nis                         | Urkunde                   | Status |  |
| 13          | Leistungsna | del             | bronzen        | Verba  | Schriftstück         |                  |                                        |                             | nein                      | Gültig |  |
| 14          | Leistungsna | del             | silbern        | Verba  | Begleitschreiben     | 🔵 ja 🔘 nein      |                                        |                             | nein                      | Gültig |  |
| 15          | Leistungsna | del             | golden         | Verba  | Delementered         | 0.0              |                                        |                             | nein                      | Gültig |  |
| 3           | Verdienstna | del             | bronzen        | Verba  | Dokumentenvorlage    |                  |                                        |                             | nein                      | Gültig |  |
| 4           | Verdienstna | del             | bronzen        | Verba  | Besitzzeugnis        | 🔵 ja 🔘 nein      |                                        | -                           | nein                      | Gultig |  |
| 6           | Verdienstna | del             | silbern        | Verba  | Dokumentenvorlage    |                  |                                        | -                           | nein                      | Guilig |  |
| 8           | Verdienstna | del             | golden         | Verba  | Denamenternage       |                  | III III III III III III III III III II |                             | nein                      | Gültig |  |
| 7           | Verdienstna | del             | golden         | Verba  | Urkunde              | 🔵 ja 🔘 nein      |                                        |                             | nein                      | Gültig |  |
|             |             |                 |                |        | Dokumentenvorlage    |                  | D.                                     |                             |                           |        |  |
| Detailanga  | ben         |                 |                |        | Vorgangsdokumente    |                  | $\sim$                                 |                             |                           |        |  |
| Status      |             | Gültig          |                |        | Kostenpflichtig      |                  |                                        |                             |                           |        |  |
| Ehrungsbe   | ezeichnung  | Leistungsnadel  |                |        | Kostenpflichtig      | 🔵 ja 🔘 nein      |                                        |                             |                           |        |  |
| Ehrungsst   | ufe         | bronzen         |                |        | Artikel              | Keine Auswahls   |                                        |                             |                           |        |  |
| Ehrungsbe   | ereich      | Verband         |                |        | Shares Online        | siteine Auswanie |                                        |                             |                           |        |  |
|             |             |                 |                |        | Enrungen Unline      |                  |                                        |                             |                           |        |  |
|             |             |                 |                |        | Online Antrag        | 🔘 ja 🔵 nein      | N                                      |                             |                           |        |  |
|             |             |                 |                |        | Antragsteller Verein | 🔵 ja 🔘 nein      | 6                                      |                             |                           |        |  |
|             |             |                 |                |        | Speichern            | Übernehmen       | Schließen                              |                             |                           |        |  |

Abbildung 1: Ehrungsanträge für Online Antragstellung freischalten

## 2.1.2 Fragenkatalog

Um den unterschiedlichen Anforderungen der Verbände im Hinblick auf abgefragte Antragsdaten gerecht zu werden, kann über DFBnet Verband in den mandantenspezifischen Stammdaten ein Fragenkatalog für Online Ehrungen erstellt werden.

In den mandantenspezifischen Stammdaten wurde hierfür ein neuer Reiter "Konfiguration Online-Ehrungsantrag" etabliert. An dieser Stelle kann der Fragenkatalog für Online Ehrungen des jeweiligen Mandanten erstellt werden.

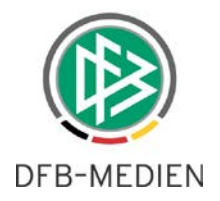

| Sollberechnung Spiel                                                                                  | verlegungen                                                                               | Ordnungsgelde               | r Artikelkonfigurs   | tion Emofängerarten  | Empfänger Verbar         | ndsjournal   | Adressverzeichnisse | Konfiguration Verbandss |
|----------------------------------------------------------------------------------------------------|-------------------------------------------------------------------------------------------|-----------------------------|----------------------|----------------------|--------------------------|--------------|---------------------|-------------------------|
| ktionstypen Kontakt                                                                                   | ypen Eh                                                                                   | rungsarten                  | Konfiguration Online | -Ehrungsantrag       | Runde Geburtstage        | Konfiguratio | on VMB Verwaltung   | Schiedsrichtergestell   |
| itzliche Fragen für Ehru                                                                              | ngsanträge a                                                                              | aus Verband Onli            | ne                   |                      |                          |              |                     |                         |
| zahl zusätzlicher Frag                                                                                | en: 3                                                                                     |                             |                      |                      |                          |              |                     |                         |
| France                                                                                                | Dflight                                                                                   | Essentus für l              | Ebrungsport          | Mäsliska Astwarten   |                          |              | 1                   |                         |
| Frage<br>Ömter im Verband                                                                             | Phicht                                                                                    | Fragetyp fur f              | utraum               | mogliche Antworten   |                          |              | -                   |                         |
| Ämter im Verband                                                                                      |                                                                                           | Freitext mit Ze             | itraum               |                      |                          |              | -                   |                         |
| Aktuallar Statue                                                                                      | Y                                                                                         | Liethox                     | audum                | Funktionär Spieler F | brenmitalied Verein, Mae | kattehen     | -                   |                         |
|                                                                                                    |                                                                                           |                             |                      |                      |                          |              |                     | - i                     |
| Eragostellung h                                                                                       | oarboiton                                                                                 |                             | ×                    |                      |                          |              |                     |                         |
| Fragestellung b                                                                                       | earbeiten                                                                                 |                             | ×                    |                      |                          |              |                     | 1                       |
|                                                                                                    |                                                                                           |                             |                      |                      |                          |              |                     |                         |
| _                                                                                                    |                                                                                           |                             |                      |                      |                          |              |                     |                         |
| rage                                                                                                  |                                                                                           |                             |                      |                      |                          |              |                     |                         |
|                                                                                                    |                                                                                           |                             |                      |                      |                          |              |                     |                         |
| Minht [                                                                                               | 7                                                                                         |                             |                      |                      |                          |              |                     |                         |
| Pflicht                                                                                               |                                                                                           |                             | 5                    |                      |                          |              |                     |                         |
| Pflicht [                                                                                             | Keine Auswa                                                                               | hl>                         | 6                    |                      |                          |              |                     |                         |
| Pflicht                                                                                               | Keine Auswa                                                                               | hl≽                         | <u>م</u>             |                      |                          |              |                     |                         |
| Pflicht<br>Fragetyp für Ehrung                                                                        | Keine Auswa                                                                               | hl><br>ni>                  | <b>a</b>             |                      |                          |              |                     |                         |
| Pflicht<br>Fragetyp für Ehrung                                                                        | Keine Auswa<br>Keine Auswal                                                               | hl≽<br>1⊧>                  | <u>~</u>             |                      |                          |              |                     |                         |
| Pflicht<br>Fragetyp für Ehrung<br>Mögliche Antworte                                                   | Keine Auswa<br>Keine Auswal<br>istbox<br>'reitext                                         | hl⊳<br>N⊳                   | <u>~</u>             |                      |                          |              |                     |                         |
| Pflicht<br>Fragetyp für Ehrung<br>Mögliche Antworte<br>I                                              | Keine Auswa<br>Keine Auswal<br>istbox<br>ireitext<br>ireitext mit Zeit                    | hi><br>n⊳<br>raum           | ~                    |                      |                          |              |                     |                         |
| Pflicht                                                                                               | Keine Auswa<br>Keine Auswa<br>istbox<br>reitext<br>reitext mit Zeit<br>reitext mit Zeit   | hl⊳<br>n⊳<br>raum<br>punkt  | ~                    |                      |                          |              |                     |                         |
| Pflicht<br>Fragetyp für Ehrung<br>Mögliche Antworte<br>I<br>I<br>I<br>I<br>I<br>I<br>I<br>I<br>I<br>I | Keine Auswa<br>Keine Auswat<br>istbox<br>reitext<br>reitext mit Zeit<br>reitext mit Zeit  | hi⊳<br>ni⊳<br>raum<br>punkt | ~                    |                      |                          |              |                     |                         |
| Pflicht                                                                                               | Keine Auswa<br>Keine Auswal<br>istbox<br>reitext<br>reitext mit Zeit<br>reitext mit Zeit  | hi⊳<br>ni⊳<br>raum<br>punkt | ~                    |                      |                          |              |                     |                         |
| Pflicht<br>Fragetyp für Ehrung<br>Mögliche Antworte<br>I<br>I<br>I<br>I                               | Keine Auswal<br>Keine Auswal<br>istbox<br>reitext<br>reitext mit Zeit<br>reitext mit Zeit | hl⊳<br>n⊳<br>raum<br>punkt  | ج<br>ح               |                      |                          |              |                     |                         |
| Yflicht<br>iragetyp für Ehrung<br>Mögliche Antworte<br>I<br>I<br>I<br>I<br>I<br>I                     | Keine Auswat<br>Keine Auswat<br>istbox<br>reitext<br>reitext mit Zeit<br>reitext mit Zeit | hl><br>ni⊳<br>raum<br>punkt | <b>~</b>             |                      |                          |              |                     |                         |
| Yflicht [<br>iragelyp für Ehrung<br>Mögliche Antworte [<br>i<br>i<br>i<br>i<br>i<br>i                 | Keine Auswa<br>Keine Auswal<br>istbox<br>reitext<br>reitext mit Zeit<br>reitext mit Zeit  | hl><br>IS<br>raum<br>punkt  | <ul><li></li></ul>   |                      |                          |              |                     |                         |
| Yflicht [<br>ragetyp für Ehrung<br>Mögliche Antworte [<br>[<br>[<br>]<br>[<br>]<br>]                  | Keine Auswa<br>Keine Auswal<br>istbox<br>reitext<br>reitext mit Zeit<br>reitext mit Zeit  | hi><br>n><br>raum<br>punkt  | ~<br>~               |                      |                          |              |                     |                         |
| Yflicht [<br>iragetyp für Ehrung<br>Mögliche Antworte [<br>if<br>i<br>i<br>i                          | Keine Auswa<br>Keine Auswat<br>istbox<br>reitext<br>reitext mit Zeit<br>reitext mit Zeit  | hi⊳<br>hi⊳<br>raum<br>punkt |                      |                      |                          |              |                     |                         |
| Yflicht [<br>iragetyp für Ehrung<br>Mögliche Antworte [<br>i<br>i<br>i<br>i<br>i<br>i<br>i            | Keine Auswa<br>Keine Auswa<br>isitbox<br>reitext<br>reitext mit Zeit<br>reitext mit Zeit  | hi⊳<br>n⊳<br>raum<br>punkt  | ج<br>ج               |                      |                          |              |                     |                         |
| Yflicht (iragetyp für Ehrung<br>Mögliche Antworte (<br>f<br>f<br>f                                    | Keine Auswa<br>Keine Auswal<br>istbox<br>reitext<br>reitext mit Zeit<br>reitext mit Zeit  | hi><br>te<br>raum<br>punkt  |                      |                      |                          |              |                     |                         |

Abbildung 2: Erstellung Fragenkatalog

Es stehen vier verschiedene Fragetypen zur Verfügung, die jeweils pro erstellter Frage als Pflichtangabe markiert werden können.

- Listbox: Es können mögliche Antworten vorgegeben werden, von denen eine vom Antragsteller ausgewählt werden kann/muss
- Freitext
- Freitext mit Zeitraum: Freitext plus Angabe eines von- und bis-Datums
- Freitext mit Zeitpunkt: Freitext plus Angabe eines Zeitpunktes

Die Notwendigkeit der Bereitstellung eines Fragenkataloges pro Ehrungsart wird in der AG Verband thematisiert.

## 2.2 Vereinsehrungen

## 2.2.1 Antragsteller Ehrungen Verein

Vereine haben nach entsprechender Berechtigung mit der Rolle "Antragsteller Ehrungen Verein" in der Anwendung Verband Online die Möglichkeit, über DFBnet Verband freigeschaltete Ehrungsanträge online zu stellen.

In der Komponente Verband Online werden dem Vereinsvertreter zwei neue Menüpunkte, "Vereinsehrungen" und "Antragsübersicht Vereinsehrungen", angeboten.

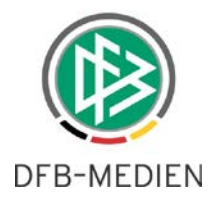

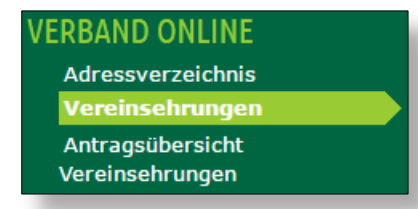

Abbildung 3: Ehrungsantrag Online für Vereine

Über den Menüpunkt "Vereinsehrungen" wird eine Personensuche im Vereinskontext geöffnet, wie sie bereits im Vereinsmeldebogen verwendet wird. Über die Felder "Name" und "Vorname" kann eine zu ehrende Person im Vereinskontext gesucht werden.

| ERGEBNISMELDUNG<br>VEREINSMELDEBOGEN<br>LIVETICKER           | HILLIGSTI<br>HILLIGSTI                                                                           | <b>TSV Friesen Hänigsen e.V.</b><br>01033132 (aktiv)   Bezirk Hannover   Kreis Hannover-Land<br>Niedersächsischer Fußballverband                                                                                                    |
|--------------------------------------------------------------|--------------------------------------------------------------------------------------------------|----------------------------------------------------------------------------------------------------|
| VEREINSADMINISTRATION<br>VERBAND ONLINE<br>Adressverzeichnis | Fehlermeldungen / H<br>Es wurden keine Perso                                                     | <b>linweise</b><br>onen gefunden. Bitte überprüfen Sie Ihre Sucheingaben. Zur Anlage einer neuen Person wählen Sie bitte "Neue Person".                                                                                                    |
| Vereinsehrungen                                              | Hinweise zur Suche                                                                               |                                                                                                    |
| Vereinsehrungen                                              | Zur Ermittlung einer Pe<br>PLZ oder den Ort an, fa                                               | erson müssen mindestens der Nachname und der Vorname eingegeben werden. Geben Sie auch das Geburtsdatum, die<br>alls diese bekannt sind.                                                                                                    |
| PASS ONLINE<br>ANTRAGSTELLUNG<br>POSTFACH                    | Sie können den Nachna<br>des Nachnamens oder<br>Eingabe sind mindester<br>Wenn Sie kein * oder ? | amen, den Vornamen, die PLZ und den Ort vollständig oder unvollständig mit * oder ? eingeben. Bei vollständiger Eingabe<br>· Vornamens können Sie durch Markieren der Checkboxen eine Ähnlichkeitssuche durchgeführen. Bei unvollständiger<br>ns 2 Zeichen am Anfang vor dem ersten * oder ? erforderlich (z.B. "Mu*").<br>· eingegeben und keine Ähnlichkeitssuche aktiviert haben, wird exakt nach ihren Eingabewerten gesucht. |
|                                                              | zu ehrende Person                                                                                |                                                                                                    |
|                                                              | Name                                                                                             | Mustermann 🗌 Ähnlichkeitssuche                                                                                                    |
|                                                              | Vorname                                                                                          | Max 🗌 Ähnlichkeitssuche                                                                                                    |
|                                                              | Geschlecht                                                                                       | Bitte auswählen                                                                                                    |
|                                                              | Geburtsdatum                                                                                     |                                                                                                    |
|                                                              | PLZ / Ort                                                                                        |                                                                                                    |
|                                                              | Land                                                                                             | Bitte auswählen T                                                                                                    |
|                                                              | Zurück                                                                                           | Neue Person Eingaben leeren Suchen                                                                                                    |

Abbildung 4: Suche der zu ehrenden Person im Vereinskontext

Sollte über diese Suche die zu ehrende Person nicht gefunden werden, kann über den Button "Neue Person" ein Dialog zur Anlage einer neuen Person geöffnet werden. Zusätzlich zum Namen und Vornamen, muss hier die Adresse und das Geschlecht der Person angegeben werden.

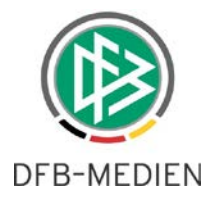

| The state of the state of the s | <b>TSV Friesen Hänigsen e.</b><br>01033132 (aktiv)   Bezirk Hanno<br>Niedersächsischer Fußballverband | <b>V.</b><br>iver   Kreis Hannover-Lan<br>d | ıd              |         |
|----------------------------------------------------------------------------------------------------|----------------------------------------------------------------------------------------------------|---------------------------------------------|-----------------|---------|
| zu ehrende Person                                                                                                    |                                                                                                    |                                             |                 |         |
| Name                                                                                                    | Mustermann                                                                                            | Geschlecht                                  | männlich        | Y       |
| Vorname                                                                                                    | Max                                                                                                   | Nationalität                                | Deutschland     | ¥       |
| Geburtsdatum                                                                                                    |                                                                                                    | Titel                                       |                 |         |
| Adresszusatz                                                                                                    |                                                                                                    | Telefon privat                              |                 |         |
| Straße                                                                                                    | Lister Str. 18                                                                                        | Telefon geschäftlich                        |                 |         |
| PLZ / Ort                                                                                                    | 30163 Hannover                                                                                        | Mobil                                       |                 |         |
| Ortsteil                                                                                                    |                                                                                                    | Fax                                         |                 |         |
| Land                                                                                                    | Deutschland 🔻                                                                                         | E-Mail                                      |                 |         |
| Firma                                                                                                    |                                                                                                    |                                             |                 |         |
| Zurück                                                                                                    |                                                                                                    |                                             | Eingaben leeren | Anlegen |

Abbildung 5: Anlage einer neuen Person

Durch den Klick auf "Anlegen" wird eine Personensuche im DFBnet durchgeführt, um die Anlage einer Dublette zu vermeiden. Der Antragsteller kann eine vorhandene Person durch einen Klick auf das Zuordnen-Icon für die Antragstellung übernehmen und muss zusätzlich einen Dialog zum Datenschutz bestätigen.

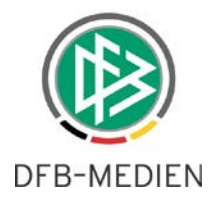

| RESEASED<br>HUNDOB                      | <b>TSV Fries</b><br>01033132 (<br>Niedersächsi       | <b>en Hänigsen</b><br>aktiv)   Bezirk Han<br>scher Fußballverba | <b>e.V.</b><br>nover   Kre<br>ind | is Hannover-La                 | nd               |                   |             |
|-----------------------------------------|------------------------------------------------------|-----------------------------------------------------------------|-----------------------------------|--------------------------------|------------------|-------------------|-------------|
| Fehlermeldungen                         | / Hinweise                                           |                                                                 |                                   |                                |                  |                   |             |
| Im Datenbestand                         | wurden eine oder mehr                                | ere Personen gefunden                                           | n, die Ihren E                    | ingaben entsprech              | en.              |                   |             |
| Bitte überprüfen S<br>zu vermeiden. Ist | ie, ob die gewünschte P<br>das nicht der Fall, wähle | erson in der Trefferlist<br>n Sie bitte die Funktion            | e enthalten is<br>n "Duplikat a   | t und ordnen Sie o<br>nlegen". | liese Person zu, | um die Anlage von | Duplikaten  |
|                                         |                                                      |                                                                 |                                   |                                |                  |                   |             |
| zu ehrende Perso                        | n                                                    |                                                                 |                                   |                                |                  |                   |             |
| Name                                    | Mustermann                                           |                                                                 | G                                 | eschlecht                      | männlich         |                   | T           |
| Vorname                                 | Max                                                  |                                                                 | N                                 | ationalität                    | Deutschland      |                   | T           |
| Geburtsdatum                            |                                                      |                                                                 | Т                                 | tel                            |                  |                   |             |
| Adresszusatz                            |                                                      |                                                                 | Tele                              | efon privat                    |                  |                   |             |
| Straße                                  | Lister Str. 18                                       |                                                                 | Tele                              | Telefon geschäftlich           |                  |                   |             |
| PLZ / Ort                               | 30163 Ha                                             | nnover                                                          | Mol                               | Mobil                          |                  |                   |             |
| Ortsteil                                |                                                      |                                                                 | Fax                               |                                |                  |                   |             |
| Land                                    | Deutschland                                          | •                                                               | E-M                               | Iail                           |                  |                   |             |
| Firma                                   |                                                      |                                                                 |                                   |                                |                  |                   |             |
| Zurück                                  |                                                      |                                                                 |                                   |                                | Eingaber         | n leeren Dupli    | kat anlegen |
| Seite 1/2 (50 Treffe                    | er insgesamt)                                        |                                                                 |                                   |                                |                  | K 🚺 <u>1</u>      | 2           |
| ™∆Name                                  | 2                                                    | Vorname                                                         |                                   | ™≜Geboren                      | ™≜PLZ            | ™∆Ort             |             |
| <b>⊒</b> ■ Mustermann                   | Μ                                                    | lax                                                             |                                   | 1990                           | 09111            | Chemnitz          |             |
| ∃ Hustermann                            | Μ                                                    | lax                                                             |                                   | 1991                           | 12345            | Musterdorf        |             |
| <b>∃</b> ■ Mustermann                   | Μ                                                    | lax                                                             |                                   | 1992                           |                  |                   |             |
| ∃ Hustermann                            | Μ                                                    | ax                                                              |                                   |                                | 41372            | Niederkrüchten    |             |
| ∃ <mark>≔</mark> Mustermann             | Μ                                                    | ax                                                              |                                   | 1994                           |                  |                   |             |
| <b>∃</b> ■ Mustermann                   | Μ                                                    | lax                                                             |                                   |                                | 12345            | NoCity            |             |

Abbildung 6: Zuordnung einer vorhandenen Person aus dem DFBnet

Der obere Bereich des Ehrungsantrages beinhaltet die Stammdaten der zu ehrenden Person. Ist keine Adresse zur Person hinterlegt, kann diese im Antrag erfasst werden. Liegt eine Adresse vor, wird sie read-only angezeigt.

Über den Reiter "Bisherige Ehrungen" kann zunächst geprüft werden, welche Ehrungen, bzw. Ehrungsanträge zur Person bereits im System vorhanden sind.

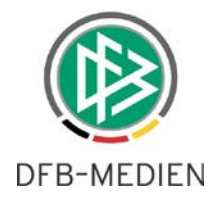

| Antrag Bisher                                                                                                    | rige Ehrungen        |                    |                                  |                |  |  |  |  |  |
|----------------------------------------------------------------------------------------------------|----------------------|--------------------|----------------------------------|----------------|--|--|--|--|--|
| TSV Friesen Hänigsen e.V.<br>01033132 (aktiv)   Bezirk Hannover   Kreis Hannover-Land<br>Niedersächsischer Fußballverband |                      |                    |                                  |                |  |  |  |  |  |
| Liste aller Ehrung                                                                                                    | Liste aller Ehrungen |                    |                                  |                |  |  |  |  |  |
| ▼ Ehrungsart                                                                                                    | ™≜Ehrungsstu         | fe WaEhrungstermin | ™∆Verband                        | ™Antragstatus  |  |  |  |  |  |
| Ehrenmitglied                                                                                                    |                      | 01.10.2016         | Niedersächsischer Fußballverband | in Bearbeitung |  |  |  |  |  |
| Seite 1/1 (1 Treffer insgesamt)                                                                                           |                      |                    |                                  |                |  |  |  |  |  |

#### Abbildung 7: Anzeige bisheriger Ehrungen

| Antrag Bisherige Eh   | nrungen                                                                                                    |  |  |  |  |  |  |
|-----------------------|----------------------------------------------------------------------------------------------------|--|--|--|--|--|--|
| The state state       | <b>TSV Friesen Hänigsen e.V.</b><br>01033132 (aktiv)   Bezirk Hannover   Kreis Hannover-Land<br>Niedersächsischer Fußballverband |  |  |  |  |  |  |
| Antragsformular ausfü | llen - Angaben zur Person                                                                                                    |  |  |  |  |  |  |
| Name                  | Mustermann                                                                                                    |  |  |  |  |  |  |
| Vorname               | Max                                                                                                    |  |  |  |  |  |  |
| Geburtsdatum          | 01.01.1990                                                                                                    |  |  |  |  |  |  |
| Nationalität          | Deutschland                                                                                                    |  |  |  |  |  |  |
| Geschlecht            | männlich                                                                                                    |  |  |  |  |  |  |
| Geburtsort            |                                                                                                    |  |  |  |  |  |  |
|                       |                                                                                                    |  |  |  |  |  |  |
| Angaben zu den Kontak | ctdaten                                                                                                    |  |  |  |  |  |  |
| PLZ Ort               | 09111 Chemnitz E-Mail                                                                                                    |  |  |  |  |  |  |
| Ortsteil              | Letzte Adressänderung                                                                                                    |  |  |  |  |  |  |
| Straße                | Musterstraße 7                                                                                                    |  |  |  |  |  |  |

#### Abbildung 8: Stammdaten im Ehrungsantrag

Unter dem Bereich "Kontaktdaten" werden die Ehrungsdaten abgefragt. Der Antragseingang ist mit dem Tagesdatum vorbelegt und nicht editierbar. Die Auswahl einer freigeschalteten Ehrungsart, sowie die Angabe eines in der Zukunft liegenden Ehrungstermins sind verpflichtend.

| Ehrungsdaten   |                                       |    |
|----------------|---------------------------------------|----|
| Antragseingang | 13.09.2016                            |    |
| Ehrungsart     | Keine Auswahl                         | T, |
| Ehrungstermin  | Keine Auswahl<br>Ehrengabe [50 Jahre] | h  |
|                | Ehrenmitglied                         |    |
| Fragen         | Verdienstnadel [silbern]              |    |

Abbildung 9: Bereich "Ehrungsdaten"

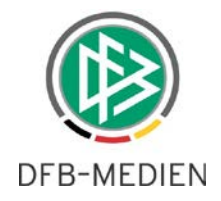

Der Bereich "Fragen" beinhaltet die in der Verbandsverwaltung erstellten Fragestellungen. Über das Zuordnen-Symbol können Angaben hinzugefügt werden. Die Datumsfelder sind Freitext und können somit frei gestaltet werden. (Beispiel: Januar 16, 2016, usw.)

| Fragen                                                                 |            |               |     |            |                |
|------------------------------------------------------------------------|------------|---------------|-----|------------|----------------|
| Ämter im Verband                                                       |            |               |     |            | Ŷ              |
|                                                                        | von        |               | bis |            | <sup>2</sup> € |
| Ämter im Verein                                                        |            |               |     |            | Ŷ              |
| Jugendleiter                                                           | von        | 2000          | bis | Mitte 2014 |                |
| Trainer E-Junioren                                                     | von        | Juli 2002     | bis | 2012       | 3**            |
| Aktueller Status<br>Spieler ▼                                          |            |               |     |            | Ŷ              |
| Begründung                                                             |            |               |     |            |                |
| Herr Mustermann ist seit vielen Jahren in unserem Verein als Trainer ( | ind Jugend | leiter tätig. |     |            | 1              |
| Zurück                                                                 |            |               |     |            | Weiter         |

Abbildung 10: Bereich "Fragen" und "Begründung"

Nach dem Ausfüllen aller relevanter Felder, erreicht der Vereinsanwender über den Button "Weiter" die Kontrollansicht und kann nach der Prüfung der Angaben den Antrag abschicken.

## 2.2.2 Ehrungsbeauftragter

Die Rolle "Ehrungsbeauftragter" kann ausschließlich bei Vereinsehrungen eine (begründete) Zustimmung oder Ablehnung am Antrag hinterlegen, bevor der Antrag letztlich in der Geschäftsstelle genehmigt oder abgewiesen wird.

Hierfür hat der berechtigte Benutzer eine Übersicht aller unter seinem berechtigten Verwaltungsgebiet gestellten Online-Ehrungsanträge von Vereinen. Verbandsehrungen werden an dieser Stelle nicht angezeigt.

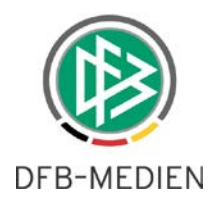

| VERBAND ONLINE > EHRUN                               | GSBEAUFTR/                                                                                                    | AGTER          |                              |                                |                             |                                | ? 🛓                            |
|------------------------------------------------------|----------------------------------------------------------------------------------------------------|----------------|------------------------------|--------------------------------|-----------------------------|--------------------------------|--------------------------------|
| VERBAND ONLINE<br>Ehrungsbeauftragter<br>PASS ONLINE | Suche<br>Verband Niedersächsischer Fußballverband Verein<br>Verwaltungsgebiet II-Kreis Hannover-Land ▼ Status Keine<br>von / bis Ehrungsart Keine |                |                              |                                |                             | Keine Auswahl<br>Keine Auswahl | ×<br>•                         |
|                                                      | Liste aller Ehru                                                                                                    | ingen          |                              |                                |                             | Eingabe leeren                 | Anträge anzeigen               |
|                                                      | ™ Eingang M Antragsnr                                                                                                    |                | ™Antragstatus                | ™ Name, Vorname                | ™≜Ehrungsart                | ™∆Verein                       | <sup>™</sup> Verwaltungsgebiet |
|                                                      | 05.09.2016                                                                                                    | EH-16-005990   | in Bearbeitung -<br>erledigt | talian haad. Kalab<br>Marine   | Leistungsnadel<br>[bronzen] | TSV Friesen Hänigsen<br>e.V.   | Kreis Hannover-Land            |
|                                                      | 07.09.2016                                                                                                    | EH-16-005996   | in Bearbeitung -<br>erledigt | Daligat, Dannis<br>40-8003071  | Ehrenmitglied               | TSV Friesen Hänigsen<br>e.V.   | Kreis Hannover-Land            |
|                                                      | 13.09.2016                                                                                                    | EH-16-005998   | in Bearbeitung -<br>offen    | Mustermann, Max<br>01.01.1990  | Ehrenmitglied               | TSV Friesen Hänigsen<br>e.V.   | Kreis Hannover-Land            |
|                                                      | 07.09.2016 EH-16-00                                                                                                    |                | in Bearbeitung -<br>offen    | Polyan Densis<br>No-to-SATT    | Leistungsnadel<br>[bronzen] | SV Germania Helstorf<br>e.V.   | Kreis Hannover-Land            |
|                                                      | 05.09.2016                                                                                                    | EH-16-005989   | Storniert                    | Contrast (Contrast)            | Leistungsnadel<br>[bronzen] | TSV Friesen Hänigsen<br>e.V.   | Kreis Hannover-Land            |
|                                                      | 05.09.2016                                                                                                    | EH-16-005987   | Genehmigt                    | Nation, Dation<br>(conflicted) | Ehrengabe [50<br>Jahre]     | TSV Friesen Hänigsen<br>e.V.   | Kreis Hannover-Land            |
|                                                      | Seite 1/1 (6 Tref                                                                                                    | fer insgesamt) |                              |                                |                             |                                |                                |

Abbildung 11: Übersicht der Ehrungsanträge aus dem Verwaltungsgebiet

Im oberen Bereich kann der Ehrungsbeauftragte auf weitere Verwaltungsebenen, sowie auf einzelne Vereine, Ehrungsarten und Status filtern und sich so zum Beispiel alle Anträge im Status "In Bearbeitung – offen" anzeigen lassen. Diese Anträge wurden vom Ehrungsbeauftragten noch nicht bearbeitet.

Über das Icon auf der linke Seite der Antragszeile, kann der Antrag zur Prüfung geöffnet werden.

Der Antrag wird mit den entsprechenden Angaben read-only präsentiertIm unteren Bereich kann der Ehrungsbeauftragte seine Zustimmung oder Nicht-Zustimmung durch die Auswahl <ja> oder <nein> erteilen und eine Bemerkung hinzufügen. Stimmt der Ehrungsbeauftragte nicht zu, wird das Feld "Bemerkung" zum Pflichtfeld.

| Bemerkung Ehrungsbeauftragter                                                               |      |
|---------------------------------------------------------------------------------------------|------|
| Herr Mustermann muss mindestens 15 Jahre im Verein tätig sein, um diese Ehrung zu erhalten. |      |
|                                                                                             |      |
|                                                                                             |      |
|                                                                                             |      |
|                                                                                             |      |
| Zustimmung: Nein T                                                                          |      |
|                                                                                             |      |
| Zurück                                                                                      | iter |

Abbildung 12: Nicht-Zustimmung Ehrungsbeauftragter

Durch den Klick auf den Button "Weiter" gelangt der Ehrungsbeauftragte auf die Kontrollseite, durch das anschließende Speichern wird der Antrag mit den entsprechenden Angaben abgesendet.

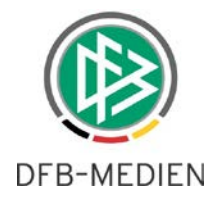

## 2.3 Verbandsehrungen

Verbandsehrungen laufen grundsätzlich ähnlich zu Vereinsehrungen ab. Der größte Unterschied besteht darin, dass in diesem Ablauf kein Ehrungsbeauftragter involviert ist. Die Anträge landen direkt in der Geschäftsstelle und tauchen nicht in der Antragsübersicht des Ehrungsbeauftragten auf.

Da der Antragsteller Ehrungen Verband im Gegensatz zum Antragsteller Ehrungen Verein nicht auf einen Verein, sondern auf eine ganze Verwaltungsebene berechtigt wird, ist für Verbandehrungen eine Vereinssuche vorgeschaltet.

| VERBAND ONLINE > VE                                 | RBANDSEHRUNGEN ? 2                                                                                                    |
|-----------------------------------------------------|----------------------------------------------------------------------------------------------------|
|                                                     | Fehlermeldungen / Hinweise         Bitte wählen Sie einen Verein aus.                                                                                                    |
| Antragsübersicht<br>Verbandsehrungen<br>PASS ONLINE | Hinweise zur Suche<br>Zur Ermittlung einer Person müssen mindestens der Nachname und der Vorname eingegeben werden. Geben Sie auch das Geburtsdatum, die<br>PLZ oder den Ort an, falls diese bekannt sind.                                                                                                    |
|                                                     | Sie können den Nachnamen, den Vornamen, die PLZ und den Ort vollständig oder unvollständig mit * oder ? eingeben. Bei vollständiger Eingabe<br>des Nachnamens oder Vornamens können Sie durch Markieren der Checkboxen eine Ähnlichkeitssuche durchgeführen. Bei<br>Eingabe sind mindestens 2 Zeichen am Anfang vor dem ersten * oder ? erforderlich (z.B. "Mu*").<br>Wenn Sie kein * oder ? eingegeben und keine Ähnlichkeitssuche aktiviert haben, wird exakt nach ihren Eingabewerten gesucht. |
|                                                     | zu ehrende Person Wichtiger Hinweis                                                                                                    |
|                                                     | Geschlecht     Sie sind für mehr als einen Verein berechtigt. Bitte wählen sie den Verein aus, in dem sie arbeiten möchten:       PLZ / Ort     Verein       SV Germania Helstorf e.V.                                                                                                    |
|                                                     | Eingaben lesren Suchen                                                                                                    |

Abbildung 13: Vereinssuche Verbandsehrungen

Nach der Auswahl des Vereins folgt der Ablauf dem der Vereinsehrungen. (siehe oben)

## 2.3.1 DFBnet Verband - Arbeitsmappe Online Ehrungen

In der neuen Arbeitsmappe "Online Anträge" in DFBnet Verband werden sowohl Vereins-, als auch Verbandsehrungen in der Trefferliste angezeigt und entsprechend markiert.

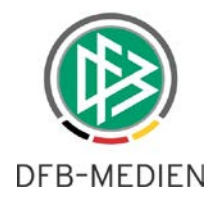

| Verbandsverwaltung                                                                                                    |                                                                                                    |                                                                                                    |                                                                                                    |                                                                                                    |                                                                                                    |                                                                |                                                                                                    |
|----------------------------------------------------------------------------------------------------|----------------------------------------------------------------------------------------------------|----------------------------------------------------------------------------------------------------|----------------------------------------------------------------------------------------------------|----------------------------------------------------------------------------------------------------|----------------------------------------------------------------------------------------------------|----------------------------------------------------------------|----------------------------------------------------------------------------------------------------|
| 🔁 Verbandsverwaltung                                                                                                    | Online Antr                                                                                                    | äge                                                                                                    |                                                                                                    |                                                                                                    |                                                                                                    |                                                                |                                                                                                    |
| Niedersächsischer Fußballverband Funktionäre Kontaktpool Verteiler Anschriftenverzeichnisse Auszeichnungen Ehrungsalträge Online Anträge Online Anträge Vorschlagsliste Vorschagsliste Statistische Ehrungsauswertungen Steinebriefe Serienbriefe Adressänderungen Versendete E-Post Nachrichten Geschäftsstellen Sportschulen | Ehrungsbe:<br>Nachname<br>Vorname<br>Bearbeitun;<br>Antragssta<br>Eingangsar<br>Anzahl Antr<br>Antragse<br>07.09.2016<br>05.09.2016<br>05.09.2016 | zeichnung g <th>&gt;         Bearb           Ehrung         Organ           ∨         Vereir           ∨         Vereir           ∨         Vereir           ×         Vereir           ×         Vereir           ×         Vereir           ×         Ehrung           Antrag           ×         Ehrung           ×         Ehrung</th> <th>eiter / /<br/>gsbereich /<br/>isation /<br/>snummer /<br/>gsgruppe /<br/>gsteller /<br/>Ehrungsbezeichn<br/>Ehrenmitglied /<br/>Leistungsnadel<br/>Leistungsnadel</th> <th>Alle<br/>/erband<br/><keine auswa<br="">kkeine Auswa<br/>kkeine Auswa<br/>bronzen<br/>bronzen<br/>bronzen<br/>bronzen</keine></th> <th>Antragssta<br/>Beantragt<br/>Beantragt<br/>Beantragt<br/>Beantragt</th> <th>Suchen<br/>Leeren<br/>Organisation<br/>Niedersächsischer Fi<br/>Niedersächsischer Fi<br/>Niedersächsischer Fi</th> | >         Bearb           Ehrung         Organ           ∨         Vereir           ∨         Vereir           ∨         Vereir           ×         Vereir           ×         Vereir           ×         Vereir           ×         Ehrung           Antrag           ×         Ehrung           ×         Ehrung | eiter / /<br>gsbereich /<br>isation /<br>snummer /<br>gsgruppe /<br>gsteller /<br>Ehrungsbezeichn<br>Ehrenmitglied /<br>Leistungsnadel<br>Leistungsnadel | Alle<br>/erband<br><keine auswa<br="">kkeine Auswa<br/>kkeine Auswa<br/>bronzen<br/>bronzen<br/>bronzen<br/>bronzen</keine> | Antragssta<br>Beantragt<br>Beantragt<br>Beantragt<br>Beantragt | Suchen<br>Leeren<br>Organisation<br>Niedersächsischer Fi<br>Niedersächsischer Fi<br>Niedersächsischer Fi |

Abbildung 14: Neue Arbeitsmappe "Online Ehrungen"

Die Antragsdaten sind durch die Online-Angaben vorbelegt und über den Reiter "Online Angaben" können bei Vereinsehrungen die Bemerkung des Vereins, des Ehrungsbeauftragten sowie dessen Empfehlung eingesehen werden.

Die Kontaktdaten des Ehrungsbeauftragten werden im unteren Bereich dargestellt.

| hname                                                                                                    | lustermann                                   |                                                               |                                                                     | Geschlecht                                                                                                    | männlich                                       |              |
|----------------------------------------------------------------------------------------------------|----------------------------------------------|---------------------------------------------------------------|---------------------------------------------------------------------|----------------------------------------------------------------------------------------------------|------------------------------------------------|--------------|
| name                                                                                                    | lax                                          |                                                               |                                                                     | Nati <u>o</u> nalität                                                                                                    | Deutschland                                    |              |
| ourts <u>d</u> atum                                                                                                    | lo, 01.01.1990                               |                                                               |                                                                     |                                                                                                    |                                                |              |
|                                                                                                    |                                              |                                                               |                                                                     |                                                                                                    | Suche Korri Leeren                             | Anleg.       |
| gemein Ehrungen                                                                                                    | Druck/Versand                                | Notiz Onli                                                    | ne Angaben                                                          |                                                                                                    |                                                |              |
| Angaben aus dem                                                                                                    | Online-Ehrung                                | jsantrag                                                      |                                                                     |                                                                                                    |                                                |              |
|                                                                                                    | nein                                         |                                                               |                                                                     |                                                                                                    |                                                |              |
| Zugestimmt                                                                                                    | nom                                          |                                                               |                                                                     |                                                                                                    |                                                |              |
| Zugestimmt<br>Stellungnahme Ver                                                                                                    | in Herr Muster                               | mann ist seit                                                 | vielen Jahren in unserem \                                          | /er                                                                                                    |                                                |              |
| Stellungnahme Ver<br>Stellungnahme Ehru                                                                                                    | in Herr Muster                               | rmann ist seit<br>rmann muss i                                | vielen Jahren in unserem \<br>mindestens 15 Jahre im Vie            | /er<br>eir                                                                                                    |                                                |              |
| Zugestimmt<br>Stellungnahme Ver<br>Stellungnahme Ehru                                                                                                    | n Herr Muster                                | rmann ist seit<br>rmann muss i                                | vielen Jahren in unserem <sup>v</sup><br>mindestens 15 Jahre im Vie | /er<br>eir<br>terr Mustermann muss mindest                                                                                | ens 15 Jahre im Verein tätig sein, um diese El | hrung zu erh |
| Zugestimmt<br>Stellungnahme Ver<br>Stellungnahme Ehru<br>Kontaktdaten des                                                                                       | in Herr Muster<br>n Herr Muster              | rmann ist seit<br>rmann muss i<br>tragten                     | vielen Jahren in unserem <sup>v</sup><br>nindestens 15 Jahre im Vie | /er<br>eir<br>Herr Mustermann muss mindest                                                                                | ens 15 Jahre im Verein tätig sein, um diese El | hrung zu erh |
| Zugestimmt<br>Stellungnahme Ver<br>Stellungnahme Ehru<br>Kontaktdaten des<br>Ehrungsbeauftragti                                                                 | Ehrungsbeauft<br>r Erhan Ehrung              | rmann ist seit<br>rmann muss i<br>tragten<br>ing              | vielen Jahren in unserem \<br>mindestens 15 Jahre im \'e            | /er<br>eir<br>terr Mustermann muss mindest                                                                                | ens 15 Jahre im Verein tätig sein, um diese El | hrung zu erh |
| Zugestimmt<br>Stellungnahme Ver<br>Stellungnahme Ehru<br>Kontaktdaten des<br>Ehrungsbeauftragte<br>Kontakttyp                                                   | Ehrungsbeaufi                                | rmann ist seit<br>rmann muss i<br>tragten<br>ing              | vielen Jahren in unserem \<br>mindestens 15 Jahre im Vie            | rer<br>eir<br>terr Mustermann muss mindest<br>Nachrichten bevorzu                                                         | ens 15 Jahre im Verein tätig sein, um diese El | hrung zu erh |
| Zugestimmt<br>Stellungnahme Ver<br>Stellungnahme Ehru<br>Kontaktdaten des<br>Ehrungsbeauftragt<br>Kontakttyp<br>Firma                                           | herr Muster<br>n Herr Muster                 | mann ist seit<br>mann muss i<br>tragten<br>ing                | vielen Jahren in unserem \<br>mindestens 15 Jahre im Vie            | fer<br>eir<br>Herr Mustermann muss mindest<br>Nachrichten bevorzu<br>Telefon 1 (privat)                                   | ens 15 Jahre im Verein tätig sein, um diese El | hrung zu erh |
| Zugestimmt<br>Stellungnahme Ver<br>Stellungnahme Ehru<br>Kontaktdaten des<br>Ehrungsbeauftragti<br>Kontakttyp<br>Firma<br>Adresszusatz                          | Ehrungsbeauf<br>r Erhan Ehru                 | rmann ist seit<br>rmann muss i<br>tragten<br>ing              | vielen Jahren in unserem \<br>mindestens 15 Jahre im Vie            | fer<br>Herr Mustermann muss mindest<br>Nachrichten bevorzu<br>Telefon 1 (privat)<br>Telefon 2 (geschäft).                 | ens 15 Jahre im Verein tätig sein, um diese El | hrung zu erh |
| Zugestimmt<br>Stellungnahme Ver<br>Stellungnahme Ehru<br>Kontaktdaten des<br>Ehrungsbeauftragti<br>Kontakttyp<br>Firma<br>Adresszusatz<br>Straße                | Ehrungsbeauft<br>r Erhan Ehru<br>Lister Str. | rmann ist seit<br>rmann muss i<br>tragten<br>ing<br>18        | vielen Jahren in unserem \<br>mindestens 15 Jahre im Vie            | Fer<br>Herr Mustermann muss mindest<br>Nachrichten bevorzu<br>Telefon 1 (privat)<br>Telefon 2 (geschäftl,<br>Mobiltelefon | ens 15 Jahre im Verein tätig sein, um diese El | hrung zu erh |
| Zugestimmt<br>Stellungnahme Ver<br>Stellungnahme Ehru<br>Kontaktdaten des<br>Ehrungsbeauftragt<br>Kontakttyp<br>Firma<br>Adresszusatz<br>Straße<br>Land/PLZ/Ort | Ehrungsbeauft<br>r Erhan Ehru<br>Lister Str. | mann ist seit<br>mann muss i<br>tragten<br>ing<br>18<br>30163 | vielen Jahren in unserem \<br>mindestens 15 Jahre im Vie            | fer<br>eir<br>ferr Mustermann muss mindest<br>Nachrichten bevorzu<br>Telefon 1 (privat)<br>Telefon 2 (geschäftl.)         | ens 15 Jahre im Verein tätig sein, um diese El | hrung zu erh |

Abbildung 15: Online Angaben eines Vereinsehrungsantrages

Über den Reiter "Allgemein" kann der Verbandsmitarbeiter wie bisher den Antrag genehmigen oder abweisen.

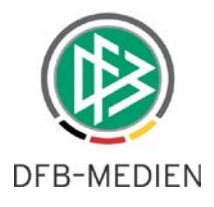

| chname                | Mustermann                         |              | Geschlecht           | männlich                         |           |  |  |
|-----------------------|------------------------------------|--------------|----------------------|----------------------------------|-----------|--|--|
| mame                  | Мах                                | Nationalität |                      | Deutschland                      |           |  |  |
| hurtedatum            | Ma 01 01 1000                      |              | hatt <u>o</u> hantat |                                  |           |  |  |
| burts <u>u</u> aturn  | mo, 01.01.1330                     |              |                      | Sucha Karri Laaraa               | Anlag     |  |  |
|                       |                                    |              |                      | Suche Korn Leeren                | Anieg     |  |  |
| llgemein Ehrungen     | Druck/Versand Notiz Online Angaber | л            |                      |                                  |           |  |  |
| Angaben zum Eh        | ungsantrag                         |              |                      |                                  |           |  |  |
| Nummer/Status         | EH-16-005998 Beantr                | agt          | Ehrungsbereich       | Verband                          | $\sim$    |  |  |
| Verein zur Person     | NFV TSV Friesen Hänigsen e.V.      |              | Organisation         | Niedersächsischer Fußballverband | $\sim$    |  |  |
| <u>V</u> ereinsnummer | 01033132 ➡ aktiv                   |              | Ehrungsbezeichnung   | Ehrenmitglied [Ernennung]        | $\sim$    |  |  |
| Schiedsrichtergru     | ope <keine auswahl=""></keine>     | $\sim$       | Ehrungsstufe         |                                  |           |  |  |
| Antragseingang        | Di, 13.09.2016                     |              | Ehrungstermin        | Sa, 01.10.2016                   |           |  |  |
| Bearbeitungsfrist     | 0 Tag(e) Di,                       | 13.09.2016   | Anlass der Ehrung    |                                  |           |  |  |
| Ansprechpartner       |                                    |              | Antragsteller        |                                  |           |  |  |
| Eingangsart           | Online                             |              |                      |                                  |           |  |  |
|                       |                                    |              |                      |                                  |           |  |  |
| Angaben zur Wei       | erleitung                          |              |                      |                                  |           |  |  |
| Weitergeleitet am     |                                    |              | Weitergeleitet an    |                                  |           |  |  |
|                       |                                    |              |                      |                                  |           |  |  |
| Angaben zur Ente      | cheidung und zur Verleihung        |              |                      |                                  |           |  |  |
| Entscheidung          | <keine auswahl=""></keine>         | ~            | Verleihung am        |                                  |           |  |  |
| Entschieden durch     | <keine auswahl=""></keine>         |              | Verleihung durch     |                                  |           |  |  |
| Entschieden am        | Abgelehnt                          | 3            | Veranstaltung        |                                  |           |  |  |
| Bemerkung             |                                    | Genehmigt    |                      |                                  |           |  |  |
|                       | -                                  |              |                      |                                  |           |  |  |
| Kostenpflichtig       |                                    |              |                      |                                  |           |  |  |
| Kostennflichtig       | )ja ● nein €                       |              |                      |                                  |           |  |  |
| Restonphicitig        |                                    |              |                      |                                  |           |  |  |
| Restenphicitig        |                                    |              |                      |                                  |           |  |  |
| Restemptioning        |                                    |              |                      |                                  |           |  |  |
| Drucken               | Stornieren                         |              |                      | Speichern Übernehmen S           | Schließen |  |  |

Abbildung 16: Entscheidung über Ehrungsantrag in der Geschäftsstelle

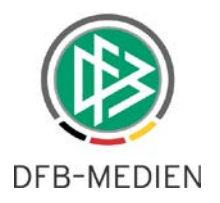

# 3. Personensteckbrief

## 3.1 SpielPLUS

Mit der Version 6.10 wird Funktionären über den Benutzerbereich in SpielPLUS ermöglicht, im System hinterlegte Funktionen und Ehrungen einzusehen und gegebenenfalls weitere Funktionen/ Ehrungen zu erfassen.

Über das Benutzer-Icon in SpielPLUS und den Klick auf "Benutzerdaten bearbeiten" kann der neue Reiter "Steckbrief" erreicht werden.

| Persönliche Angaben | Angaben Adressverzeichnisse      | Foto      | Steckbrief    |                   |                                                       |
|---------------------|----------------------------------|-----------|---------------|-------------------|-------------------------------------------------------|
| Persönliche Angabe  | n                                |           |               |                   | BENUTZER                                              |
| Name<br>Vorname     | Hauke<br>Stefan                  |           | Gesc<br>Natio | hlecht<br>nalität | Anwender hauke (Stefan<br>Hauke)<br>Begonnen um 12:42 |
| Geburtsdatum        | 31.07.1985                       |           |               |                   | Ablauf um 13:13                                       |
|                     |                                  |           |               |                   | Passwort andern                                       |
| Funktionen          |                                  |           |               |                   | Benutzerdaten ändern                                  |
| 🖪 Weitere Funktior  | nen                              |           |               |                   |                                                       |
| 🖪 Ehrungen          |                                  |           |               |                   | Abmelden                                              |
| 🚹 Weitere Ehrunge   | n                                |           |               |                   | Ś                                                     |
| Sportlicher Werd    | legang (aktive Laufbahn und weit | ere Notiz | zen)          |                   | $\hat{\mathcal{S}}$                                   |
|                     |                                  |           |               |                   | Speichern                                             |

Abbildung 17: Benutzerdaten bearbeiten in SpielPLUS

Sind in den verschiedenen Bereichen bereits Daten vorhanden, wird dies über ein grünes Info-Icon visualisiert. Das rote Icon zeigt an, dass bisher keine Daten vorliegen. Standardmäßig sind alle Bereiche zugeklappt, über einen Klick auf den Pfeil auf der rechten Seite kann dieser geöffnet werden.

Unter "Funktionen" und "Ehrungen" werden Daten aus dem DFBnet lesend angezeigt.

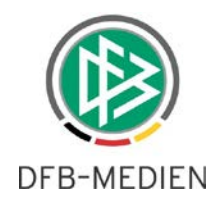

| Funktion -                | onen                |                 |          |            |                            |                        |            |         |             | Ŷ    |
|---------------------------|---------------------|-----------------|----------|------------|----------------------------|------------------------|------------|---------|-------------|------|
| ™≜Sparte                  | ™∆Organisat         | ion             | 2        | Bezeic     | hung                       | <sup>™≜</sup> Eintritt | ™Austritt  | ™≜Aktu  | alisiert am |      |
| Fußball                   | TSV Friesen H       | länigsen e.V.   | v        | /ereinsvo  | orsitzender/-präsident     | 01.01.2017             | 01.01.2017 | 23.06.2 | 016 13:45   |      |
|                           | KREIS LÜDENSCHEID   |                 |          | FB-Stütz   | zpunkttrainer              | 12.07.2016             |            | 12.07.2 | 016 11:41   |      |
| Fußball                   | Niedersächsis       | cher Fußballver | band M   | litarbeite | er Verbandsgeschäftsstelle | 22.05.2016             | 06.09.2016 | 06.09.2 | 016 10:13   |      |
| Seite 1/1 (               | 3 Treffer insges    | samt)           |          |            |                            |                        |            |         | <u>1</u>    |      |
| 🖪 Weiter                  | e Funktionen<br>gen |                 |          |            |                            |                        |            |         |             | ₹    |
| ™≜Mandan                  | t                   | ™≜Bereich       | ™∆Numn   | ner        | ™∆Bezeichnung              |                        | V          | aStufe  | ™∆Verleih   | hung |
| Niedersäch<br>Fußballverb | sischer<br>Dand     | Verband         | EH-16-00 | 05987      | Ehrengabe                  |                        | 5          | 0 Jahre | 01.10.201   | 16   |

Abbildung 18: Funktionen und Ehrungen aus dem DFBnet

Die Bereiche "Weitere Funktionen" und Weitere Ehrungen" bieten dem Benutzer die Möglichkeit, Funktionen und Ehrungen außerhalb des DFBnet zu erfassen und an den Stammdaten zu hinterlegen.

| i  | Weitere Fur | nktionen   |                   |                   |           | Ŷ    |
|----|-------------|------------|-------------------|-------------------|-----------|------|
| tt | mmjjjj      | -tt mmjjjj | Bezeichnung       | Organisation      | Anmerkung |      |
|    | 1990        | 2000       | Mitarbeiter       | LSB Niedersachsen |           | - Te |
|    | 10 1990     |            | Stützpunkttrainer | LSB Niedersachsen |           | - Te |
|    |             |            |                   |                   |           | 0    |
|    |             |            |                   |                   |           |      |

Abbildung 19: Weitere Funktionen

Möchte der Benutzer eine weitere Funktion erfassen, muss er mindestens ein Jahr, sowie die Bezeichnung der Funktion und die Organisation angeben, in der er die Funktion inne hat/hatte. Er kann außerdem einen kompletten Zeitraum angeben und eine Anmerkung zur Funktion erfassen. Über das Plus-Symbol können neue, weitere Funktionen hinzugefügt werden, das Mülleimer-Symbol löscht die entsprechende Zeile.

Der Bereich "weitere Ehrungen" ist bis auf die Datumsangabe, die auf die Angabe eines Zeitpunktes beschränkt ist, analog zum Bereich "weitere Funktionen" aufgebaut.

Im unteren Bereich des Steckbriefes kann der angemeldete Benutzer zusätzlich zu den bisher beschriebenen Daten, seinen sportlichen Werdegang und seine Sprachkenntnisse in einem Freitextfeld erfassen.

Nach der Erfassung muss der Benutzer seine Eingaben über den Speichern-Button bestätigen.

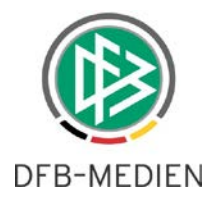

| Sportlicher Werdegan  | g (aktive Laufbahn und weitere Notizen)                                     | Ŷ     |
|-----------------------|-----------------------------------------------------------------------------|-------|
| Sportlicher Werdegang | - Torschützenkönig Kreisliga 2001<br>- Wenigste gelbe Karten 2002<br>- usw. |       |
| Sprachkenntnisse      | Deutsch, Englisch. Französisch                                              |       |
|                       | Speid                                                                       | chern |

Abbildung 20: Sportlicher Werdegang und Sprachkenntnisse

## 3.2 DFBnet Verband

Die vom Benutzer über SpielPLUS erfassten Eingaben werden in DFBnet Verband an den entsprechenden Stellen im Personendialog angezeigt.

| Person bea        | arbeiten      |                 |                   |           |                 |                              |              | X          |
|-------------------|---------------|-----------------|-------------------|-----------|-----------------|------------------------------|--------------|------------|
| 🖄 🛎 🛃             |               |                 |                   |           |                 |                              |              |            |
| Name, Vorname     | Hauke,        | Stefan          |                   |           |                 |                              |              |            |
| Geburtsdatum      | Mi, 31.0      | 7.1985          |                   |           |                 |                              |              |            |
| Person A          | dressen       | Zusatzinform    | ationen Sto       | eckbrief  | Geschenke       | Bank- und Reiseinform        | ationen      | Verteiler  |
| Ehrungen          | Funktionen    | DFBnet Ken      | nungen/Postbox    | Info F    | Passwesen       | Info Lizenzverwaltung        | Entfernungen | Dublette   |
| Anzahl der Fun    | ktionen: 3    |                 |                   |           |                 |                              |              |            |
| Funktionsbezeich  | nnung         | ∠ Sparte        | Funktionseintritt | Fu        | nktionsaustritt | Organisation                 | Datum der A  | ktualisie  |
| DFB-Stützpunkttra | ainer         | Übergreifend    | 12.07.2016        |           |                 | KREIS LÜDENSCHEID            | 12.07.2016   | <b>⇒</b> 5 |
| Mitarbeiter Verba | ndsgeschäfts  | st Fußball      | 22.05.2016        | 06.       | 09.2016         | Niedersächsischer Fußballver | 06.09.2016   |            |
| Vereinsvorsitzen  | der/-präsiden | t Fußball       | 01.01.2017        | 01.       | 01.2017         | TSV Friesen Hänigsen e.V.    | 23.06.2016   |            |
| <                 |               |                 |                   |           |                 |                              |              | >          |
| Weitere Funkti    | onen: 2       |                 | Question from     |           |                 |                              |              |            |
| Beginndatum t     | Enddatum Fi   | unktionsbezeich | Organisation      | wenere Ar | ngaben          |                              |              |            |
| 10 1000           | 2000 MI       | tar veller      | LOD Medersachsen  |           |                 |                              |              |            |
| 10.1990           | 51            | utzpunkttrainer | Lob Medersachsen  |           |                 |                              |              |            |

#### Abbildung 21: Darstellung weitere Funktionen im Personendialog

Das Feld "sportlicher Werdegang und weitere Notizen" wurde in DFBnet Verband aufgeteilt, das Notizfeld befindet sich nun auf dem Reiter "Zusatzinformationen" und ist nur im eigenen Mandaten sichtbar. Ein mandantenübergreifendes Notizfeld ist über den Steckbrief erreichbar.

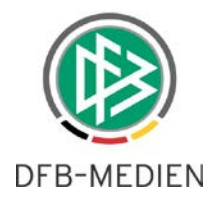

|                                              | nauke, Stera                       | n                   |            |               |                       |              |           |
|----------------------------------------------|------------------------------------|---------------------|------------|---------------|-----------------------|--------------|-----------|
| eburtsdatum                                  | Mi, 31.07.198                      | 35                  |            |               |                       |              |           |
| Ehrungen Fu                                  | nktionen                           | DFBnet Kennungen/   | /Postbox I | nfo Passwesen | Info Lizenzverwaltung | Entfernungen | Dublette  |
| Person Adre                                  | essen                              | Zusatzinformationen | Steckbrie  | f Geschenke   | Bank- und Reiseinf    | ormationen   | Verteiler |
| Sportlicher Wer                              | degang                             |                     |            |               |                       |              |           |
| - Torschützenki<br>- Wenigste gelb<br>- usw. | önig Kreisliga 20<br>e Karten 2002 | 201                 |            |               |                       |              |           |
| Weitere Notizen                              | (übergreifen                       | d sichtbar!)        |            |               |                       |              |           |
|                                              |                                    |                     |            |               |                       |              |           |
| Vereinszugehör                               | rigkeit                            | ⊐Ę                  | ×          | Vereinsname   |                       |              |           |

Abbildung 22: Sportlicher Werdegang und weitere Notizen

Die Drucken-Funktion des Steckbriefes wurde in diesem Zuge ebenfalls erweitert. Es können nun auch weitere Funktionen/Ehrungen sowie der sportliche Werdegang mit ausgegeben werden, wenn die entsprechenden Häkchen gesetzt sind.

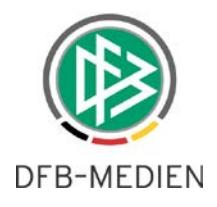

| Inhalt Personensteckbrief definieren × |
|----------------------------------------|
| _                                      |
| Passfoto                               |
| Anschrift                              |
| Bankdaten                              |
| Reiseinformationen                     |
| Aktive Funktionen                      |
| Inaktive Funktionen                    |
| Weitere Funktionen                     |
| Ehrungen                               |
| Weitere Ehrungen                       |
| DFBnet-Kennungen                       |
| Spielerhistorie                        |
| ✓ Lizenzen                             |
| Schiedsrichter                         |
| Sportlicher Werdegang                  |
| Geschenke                              |
| Drucken Abbrechen                      |

Abbildung 23: Auswahl der zu druckenden Bereiche im Steckbrief

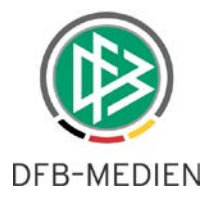

# 4. Abbildungsverzeichnis

| Abbildung 1: Ehrungsanträge für Online Antragstellung freischalten   | ł |
|----------------------------------------------------------------------|---|
| Abbildung 2: Erstellung Fragenkatalog                                | 5 |
| Abbildung 3: Ehrungsantrag Online für Vereine6                       | 3 |
| Abbildung 4: Suche der zu ehrenden Person im Vereinskontext          | 3 |
| Abbildung 5: Anlage einer neuen Person                               | 7 |
| Abbildung 6: Zuordnung einer vorhandenen Person aus dem DFBnet       | 3 |
| Abbildung 7: Anzeige bisheriger Ehrungen                             | ) |
| Abbildung 8: Stammdaten im Ehrungsantrag                             | ) |
| Abbildung 9: Bereich "Ehrungsdaten"                                  | ) |
| Abbildung 10: Bereich "Fragen" und "Begründung"10                    | ) |
| Abbildung 11: Übersicht der Ehrungsanträge aus dem Verwaltungsgebiet | I |
| Abbildung 12: Nicht-Zustimmung Ehrungsbeauftragter 11                |   |
| Abbildung 13: Vereinssuche Verbandsehrungen 12                       | > |
| Abbildung 14: Neue Arbeitsmappe "Online Ehrungen"13                  | } |
| Abbildung 15: Online Angaben eines Vereinsehrungsantrages            | } |
| Abbildung 16: Entscheidung über Ehrungsantrag in der Geschäftsstelle | ł |
| Abbildung 17: Benutzerdaten bearbeiten in SpielPLUS15                | 5 |
| Abbildung 18: Funktionen und Ehrungen aus dem DFBnet16               | 3 |
| Abbildung 19: Weitere Funktionen                                     | 3 |
| Abbildung 20: Sportlicher Werdegang und Sprachkenntnisse17           | 7 |
| Abbildung 21: Darstellung weitere Funktionen im Personendialog17     | 7 |
| Abbildung 22: Sportlicher Werdegang und weitere Notizen18            | 3 |
| Abbildung 23: Auswahl der zu druckenden Bereiche im Steckbrief       | ) |

# 5. Bearbeitungshistorie

| Version | Wer              | Wann       | Was               |
|---------|------------------|------------|-------------------|
| 1.0     | Stefan Hauke     | 12.09.2016 | Dokument erstellt |
| 1.0     | Lieven Schneider | 13.09.2016 | Dokument geprüft  |
|         |                  |            |                   |